## วิธีการใช้งาน Cloud X3Series

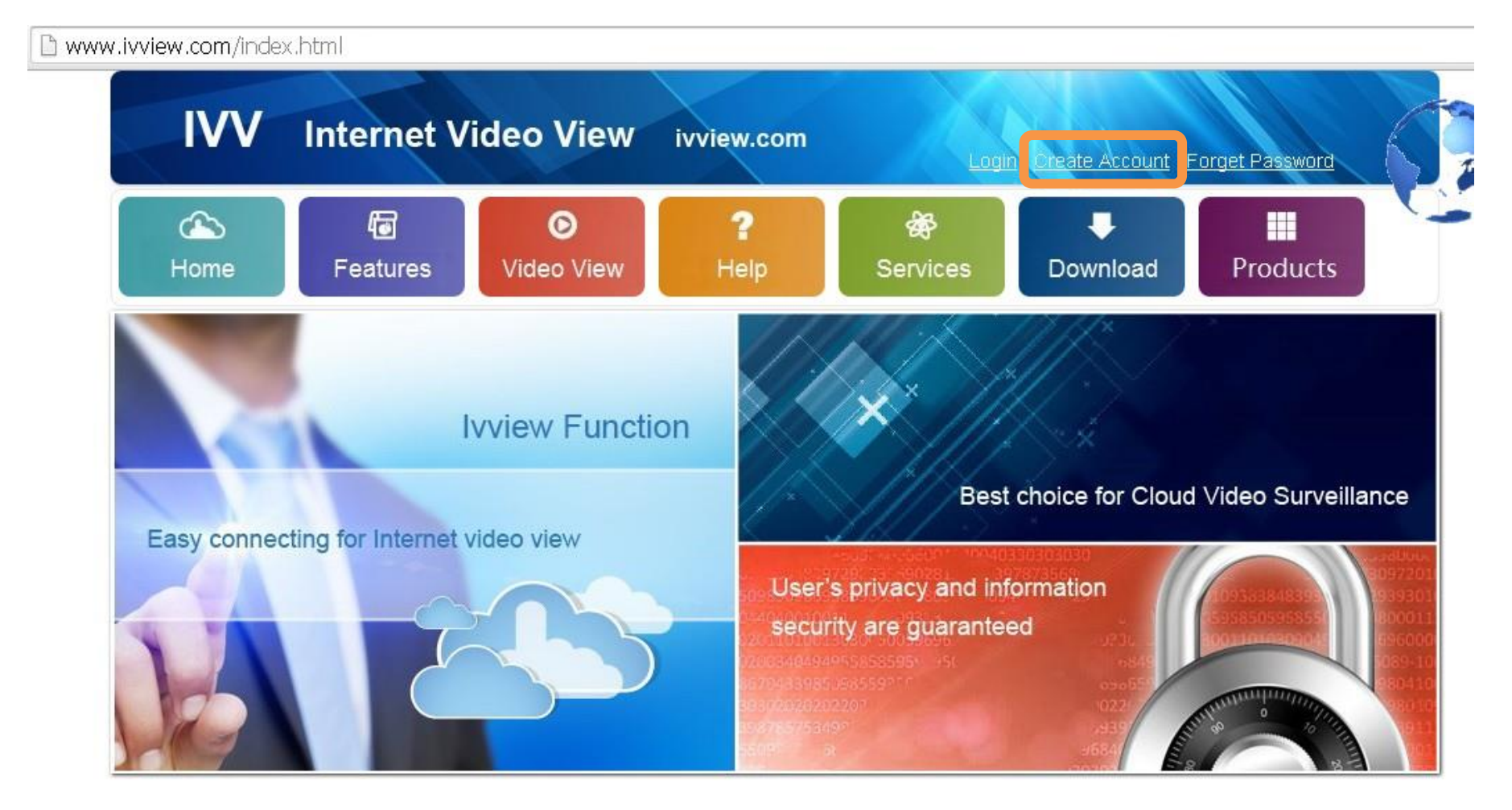

เข้าเว็ป www.ivview.com แล้วให้สมัครเข้าใช้งาน

www.ivview.com/adduser.html

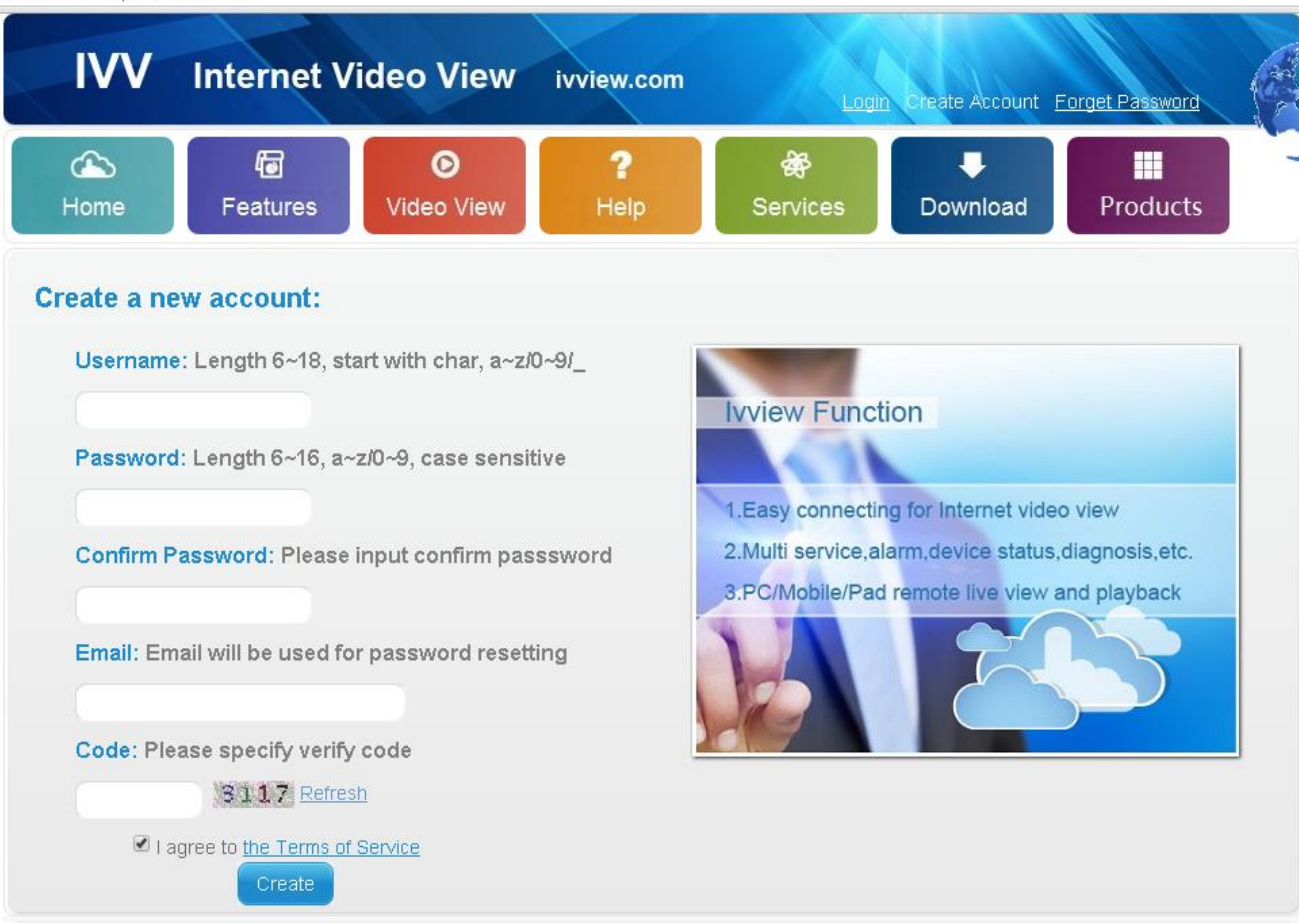

### กรอกข้อมูลให้ครบทุกช่อง เสร็จแล้วให้ Login เข้าสู่ระบบ

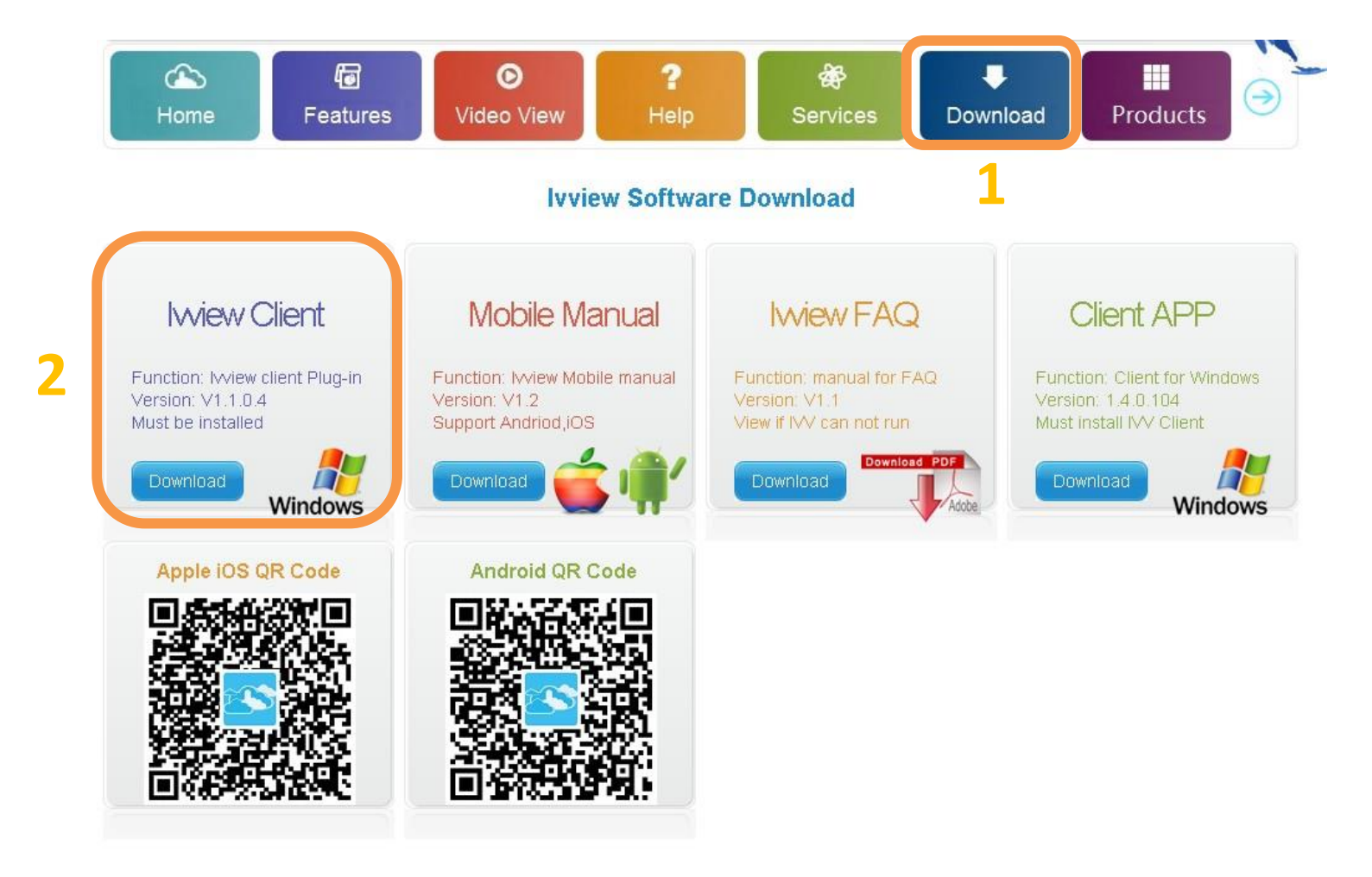

# เข้าที่ **Download** แล้วกด **Download Ivview Client** แล้วติดตั้งลงเครื่องคอมพิวเตอร์

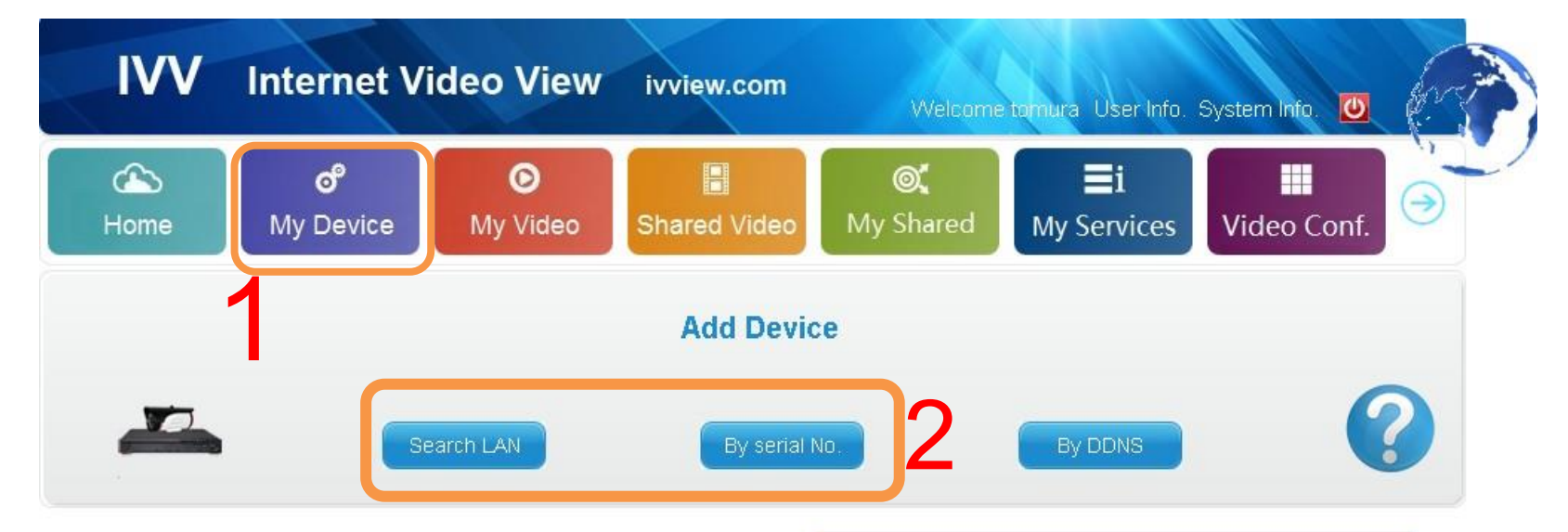

#### Please add device by click above button:

Please click 1st button to add device in local network Please click 2nd button to add device by serial number Please click 3rd button to add device by DDNS

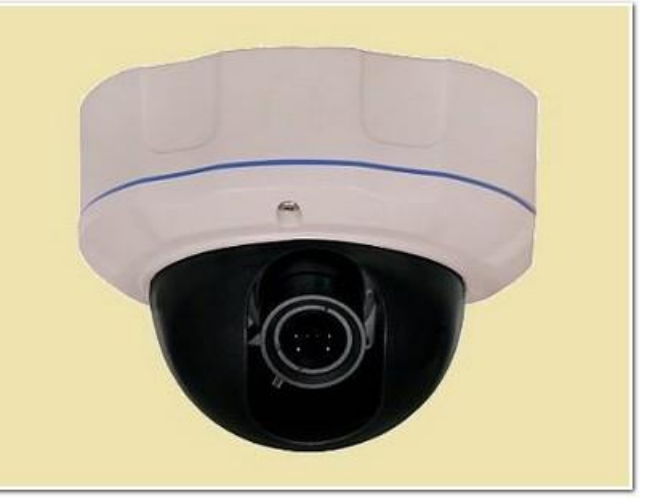

1 เข้าที่ My Device
2 เลือก Search LAN ด้นหาอัตโนมัติ ผ่านเครื่อข่ายภายใน
เลือก By Series No. นำรหัส mac address จากตัวเครื่อง ในข้อมูลระบบ 8ตัวหลัง

### Search LAN

| Kome                  | N                      | ්<br>Iy Device        | O<br>My Video S               | hared Vide    | eo My Sha         | ared My S           | <b>≣i</b><br>Services | Video Conf. | •     |
|-----------------------|------------------------|-----------------------|-------------------------------|---------------|-------------------|---------------------|-----------------------|-------------|-------|
|                       |                        |                       | Please c                      | hoose a       | device to a       | dd                  |                       |             |       |
| Serial No<br>Device N | .: 5a0cf28c<br>ame: 8c | h                     | D                             | evice name    | e for later visit |                     |                       | Verify and  | t add |
| Device Name           | Serial No.             | Local IP              | DDNS                          | Prot          | Status            | Function            |                       |             |       |
| 8ch                   | 5a0cf28c               | 192.168.1.244         | 5a0cf28c.super-ddns.c         | com 8102      | lwiew             | ADD                 |                       |             |       |
| tomura                | 032b1179               | 192.168.1.160         |                               | 8101          | DDNS              | ADD                 |                       |             |       |
|                       | 🏠<br>Home              | ්<br>My Device        | O       My Video       Shared | Video My      | Shared            | i<br>vices Video Co | onf.                  |             |       |
|                       |                        |                       | Please choose                 | e a device to | add               |                     |                       |             |       |
|                       | Auto search o          | devices in local netw | ork: Device number:0          | earch again   |                   |                     |                       |             |       |
|                       | -                      |                       |                               |               |                   |                     |                       |             |       |

8ch Serial No.: 5a0cf28c Device Type: Reg Date: 2015-02-02

## Search By Series

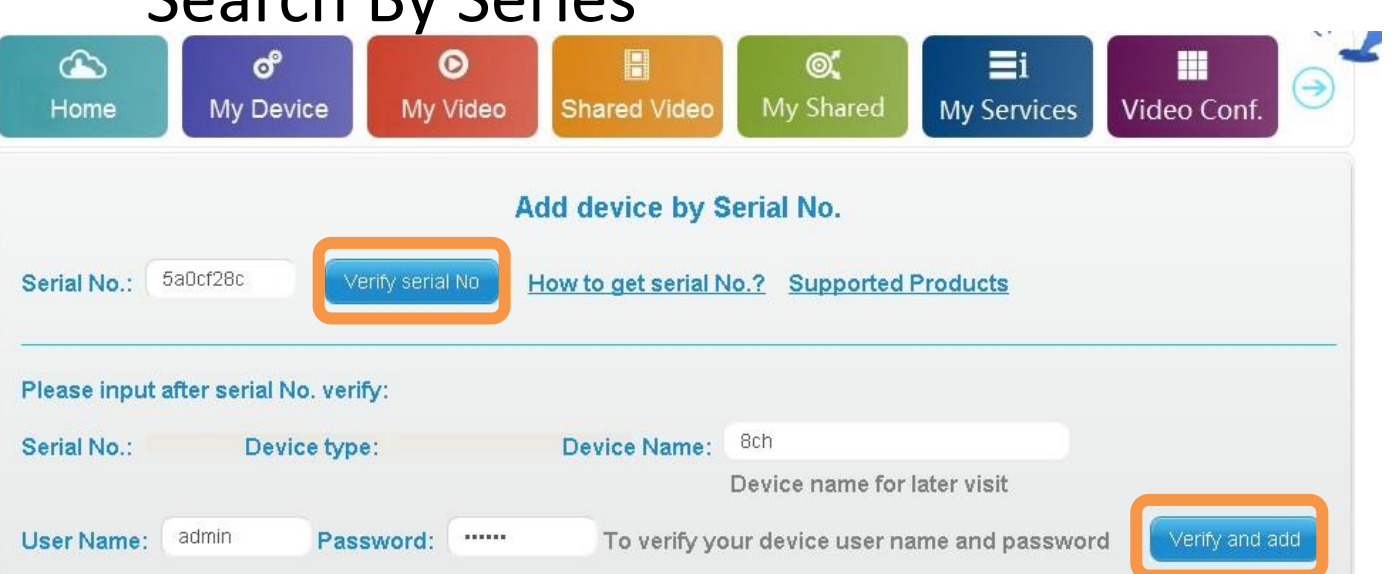

|                | uxin IP                 |
|----------------|-------------------------|
| DHCP           | 🗹 เปิดการทำงาน cloud    |
|                | 192.168. 1 .244         |
| Subnet mask    | 255.255.255             |
| efault gateway |                         |
| rimary DNS     |                         |
| Backup DNS     | 202 67 000              |
| โหมด NIC       | 108//0222               |
| la fla in a s  | 10W/100M/1000M adaptive |
|                | - duin Poit             |
|                |                         |
|                | สันล่าเริ่มตน           |

|                              | Boguross                                   |
|------------------------------|--------------------------------------------|
| ร่นอปกรณ์                    | PS-X3108D                                  |
| จำนว นช่องสัญญาณ             | 8                                          |
| เวอร์ชั่น ซอร์ฟแวร์          | V1.5.1 build20140730                       |
| เวอร์ชั่น GUI                | V3.0.11 build20140730                      |
| เวอร์ชั่น IE                 | v1. 1. 168. 1 Build Jul 7 2014             |
| รุ่นฮาร์ ดแว ร์              | V1.1.1 build20131125                       |
| เวอร์ชั่น SCM                |                                            |
| IP                           | 192. 168. 1. 244                           |
| MAC                          | e4:7d:5a:0c:f2:8c                          |
| רשרת                         | กาษาไหม                                    |
| ี<br>กาามละเอียด<br>การ      | 1280+ 1024                                 |
| นุโซีปัจจุบัน                | admin (normal)                             |
| จุปกรณ์รองรับระบบ cloud,ไปด่ | เว็บไซต์เพื่อเพิ่มอุปกรณ์ : www.ivview.com |

"The second second seco

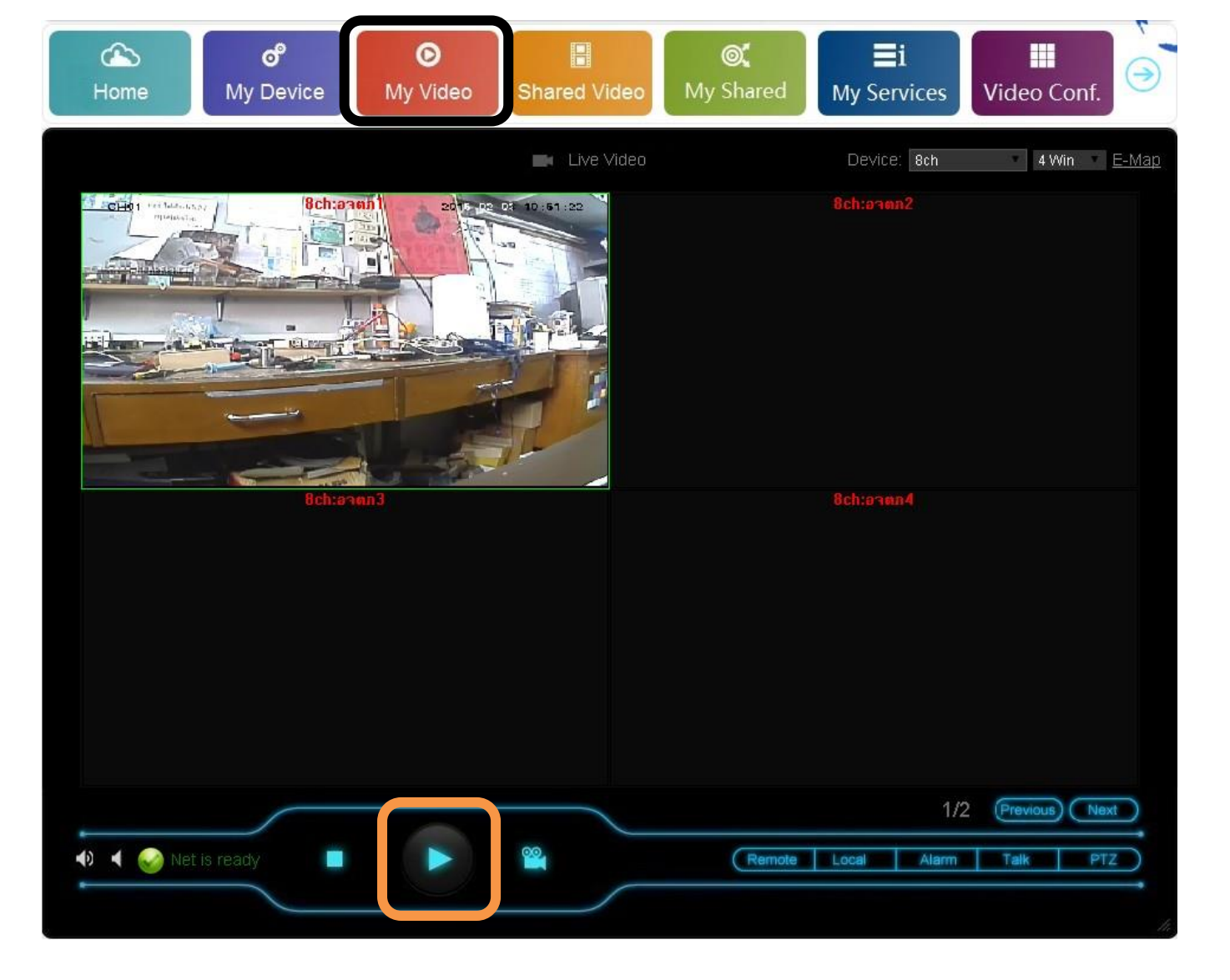

เข้าที่ My Video รอสักพักแล้วกด Play

# ดูผ่านมือถือ iphone : realview android : dvrseesee

| ÷    |          | Ĵ      | DvrS    | eeSee    |                         |
|------|----------|--------|---------|----------|-------------------------|
|      |          |        | Ľ       | <u>]</u> |                         |
|      |          | Device | List Al | arm R    | ecord                   |
|      |          | Pictu  | re Play | /back S  | 와<br>etting             |
|      |          | ivvie  | W       |          |                         |
|      |          |        |         |          |                         |
|      |          |        |         |          |                         |
|      |          |        |         |          |                         |
|      |          |        |         |          |                         |
|      |          |        |         |          |                         |
|      |          |        |         |          |                         |
|      |          |        |         |          |                         |
| Stop | Screenst |        |         | Uarm     | 1. <b>4.24</b><br>Audio |

| $\supset$  | ivview |              |   |
|------------|--------|--------------|---|
| ivvi       | ew     | Stream Media | 3 |
| User name: | tomura |              |   |
| Password:  |        |              |   |

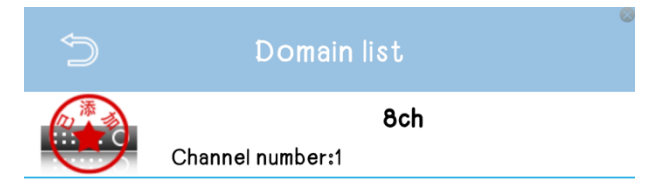

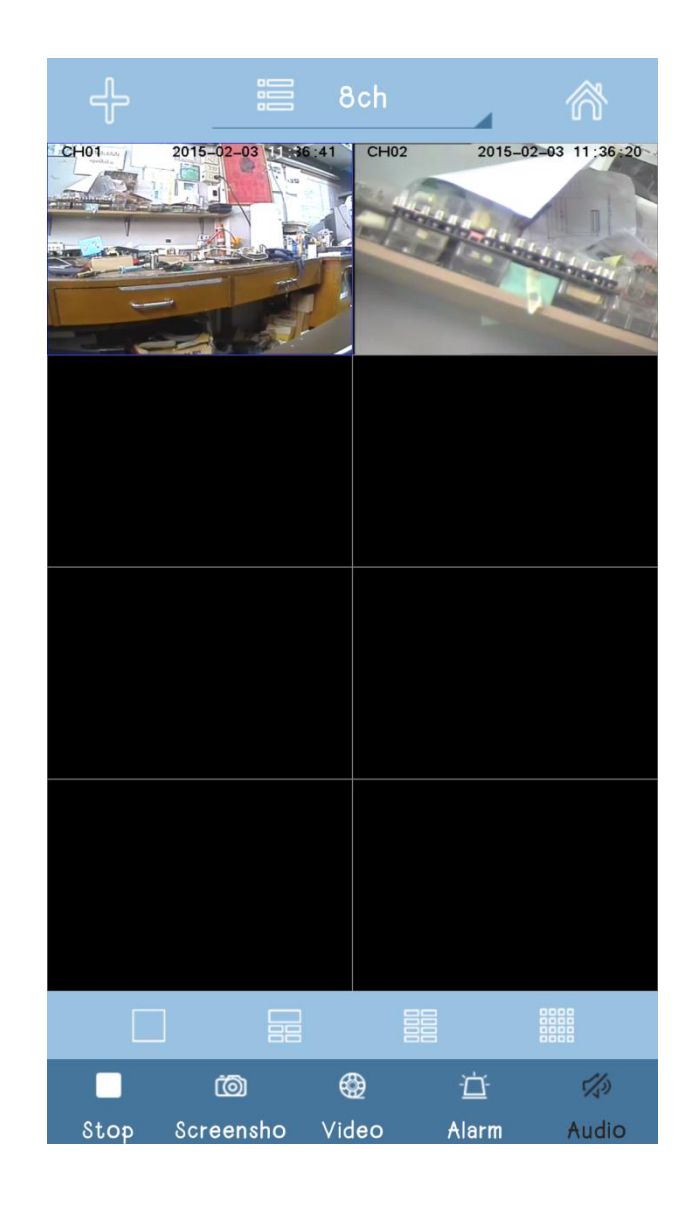